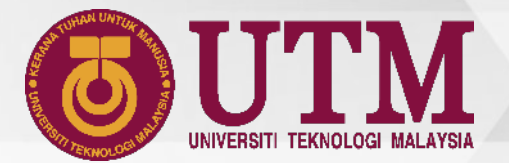

# your digital lifestyle

Student Movement Simple Guide

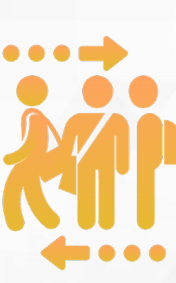

innovative • entrepreneurial • global

1. Open UTMSmart application and click **Student Movement**.

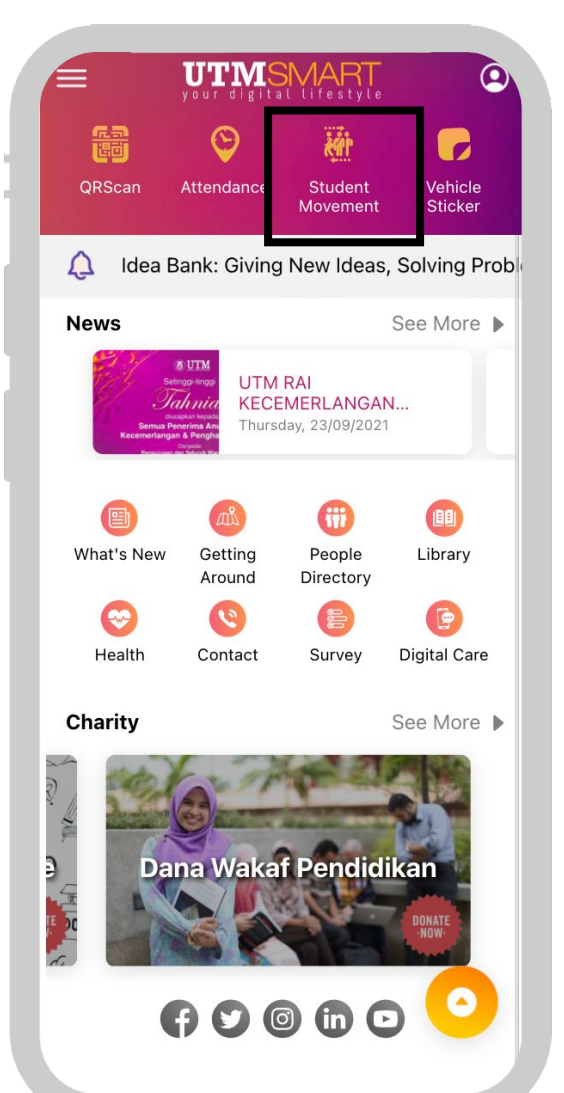

 Update your Health Declaration Form (HDF) and vaccination status.

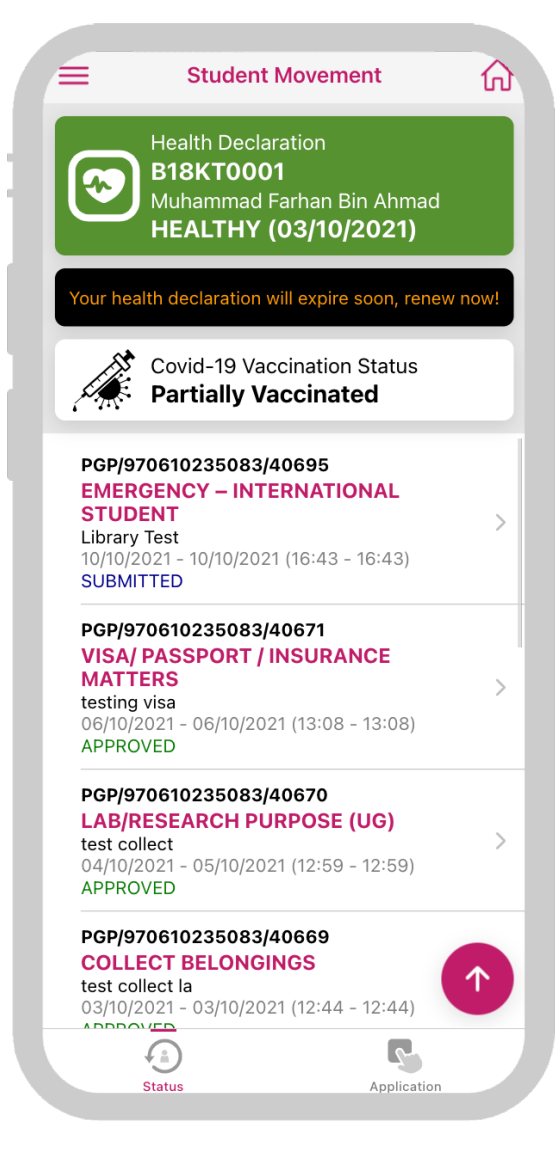

3. After your HDF and vaccination status have been updated, click **Application**.

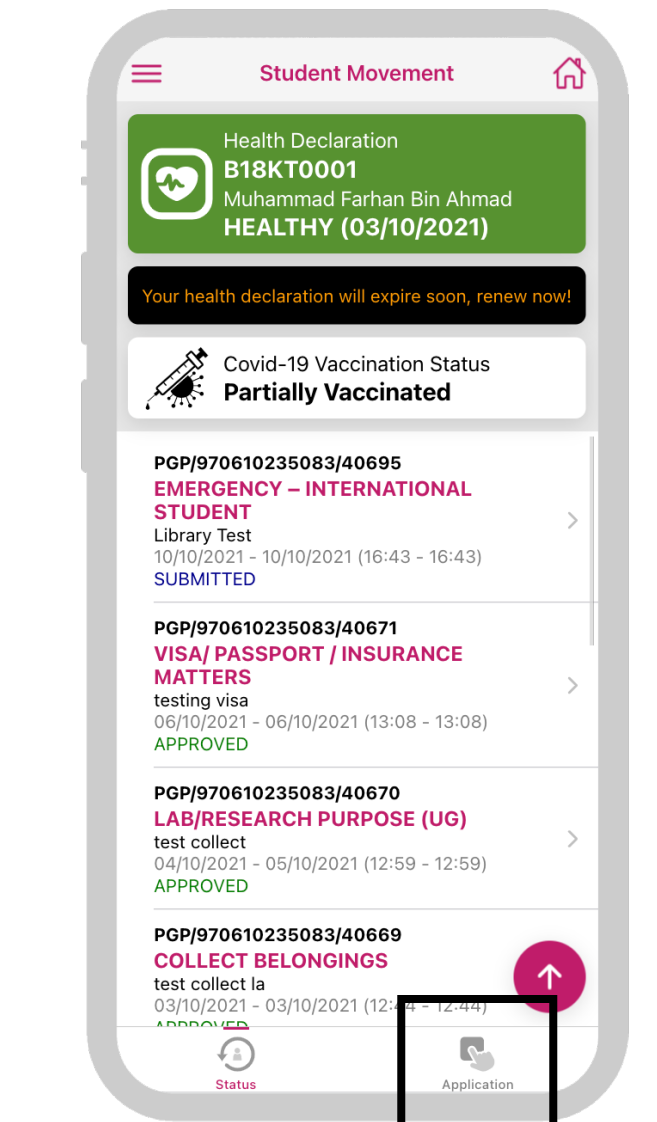

4. If you are entering the campus, click **Entering Campus**. Fill in the information, then click **Submit** (make sure to fill in all the compulsory fields including the attachment).

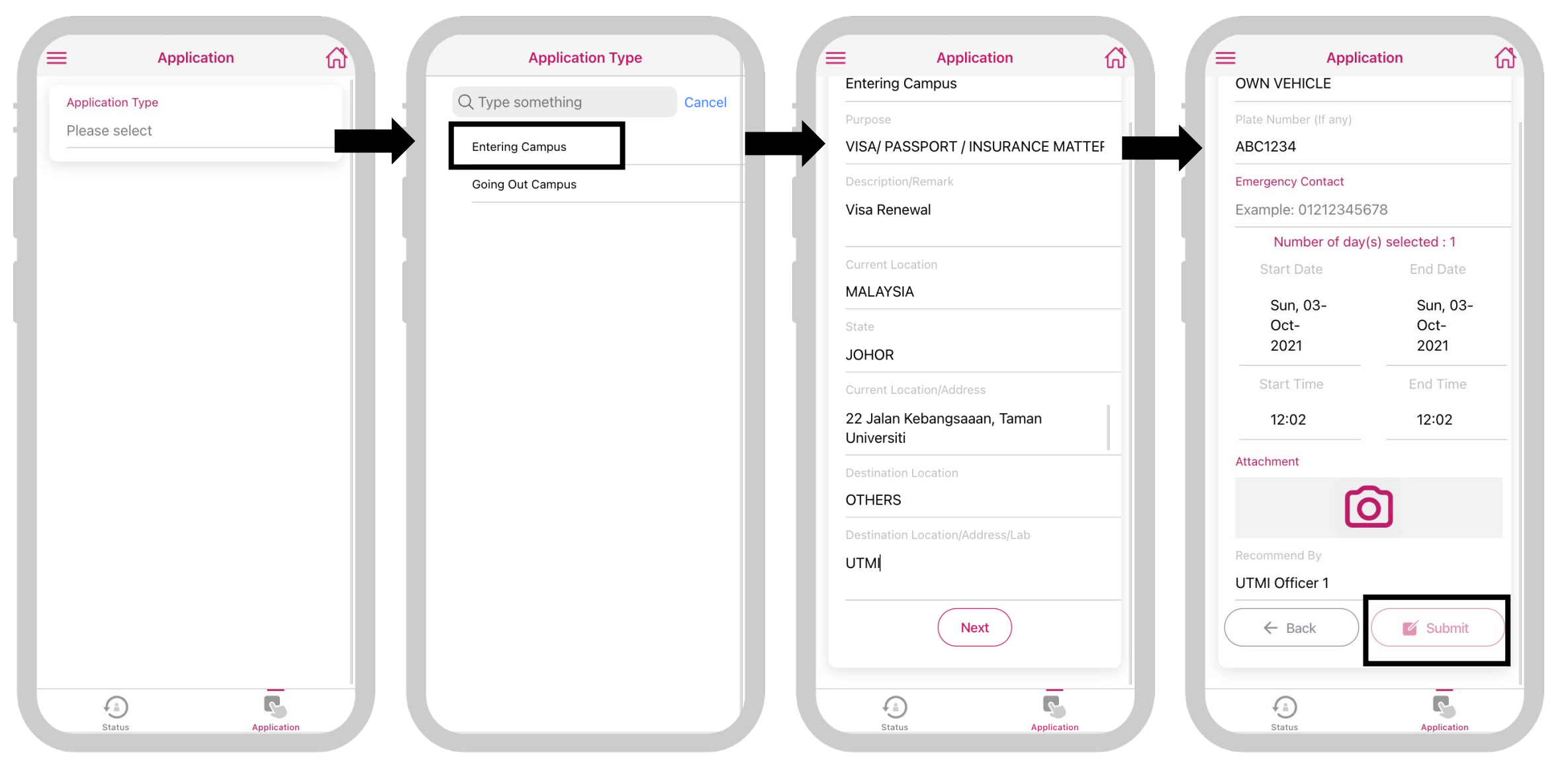

5. If you are going out of the campus, click **Going Out Campus**. Fill in the information, then click **Submit** (make sure to fill in all the compulsory fields including the attachment).

| Application                    | ŝ | Application Typ                     | be     | Explication                                          |                                                                                   |  |  |
|--------------------------------|---|-------------------------------------|--------|------------------------------------------------------|-----------------------------------------------------------------------------------|--|--|
| pplication Type<br>ease select |   | Q Type something<br>Entering Campus | Cancel | Purpose<br>GRADUATE                                  | Plate Number (If any) ABC1234                                                     |  |  |
|                                |   | Going Out Campus                    | - 1    | Description/Remark<br>About to graduate              | Emergency Contact<br>0196676788                                                   |  |  |
|                                |   |                                     | - 1    | Current Location KOLEJ RAHMAN PUTRA                  | Number of day(s) selected : 1       Start Date       End Date                     |  |  |
|                                |   |                                     |        | Current Location/Address<br>G20                      | Sun, 03-         Sun, 03-           Oct-         Oct-           2021         2021 |  |  |
|                                |   |                                     | - 1    | Destination Location MALAYSIA                        | Start Time End Time 12:02 12:02                                                   |  |  |
|                                |   |                                     | - 1    | State<br>PAHANG                                      | Attachment                                                                        |  |  |
|                                |   |                                     |        | Destination Location/Address<br>Kampung Melayu, Bera | Recommend By KRP Principal                                                        |  |  |
|                                |   |                                     |        | Next                                                 | ← Back ✓ Submit                                                                   |  |  |
|                                |   |                                     |        |                                                      |                                                                                   |  |  |

- 6. You will get a notification about your application status through email and UTMSmart application.
- 7. To print the approval letter, log in to MyUTM portal (https://my.utm.my) then click Student Movement.

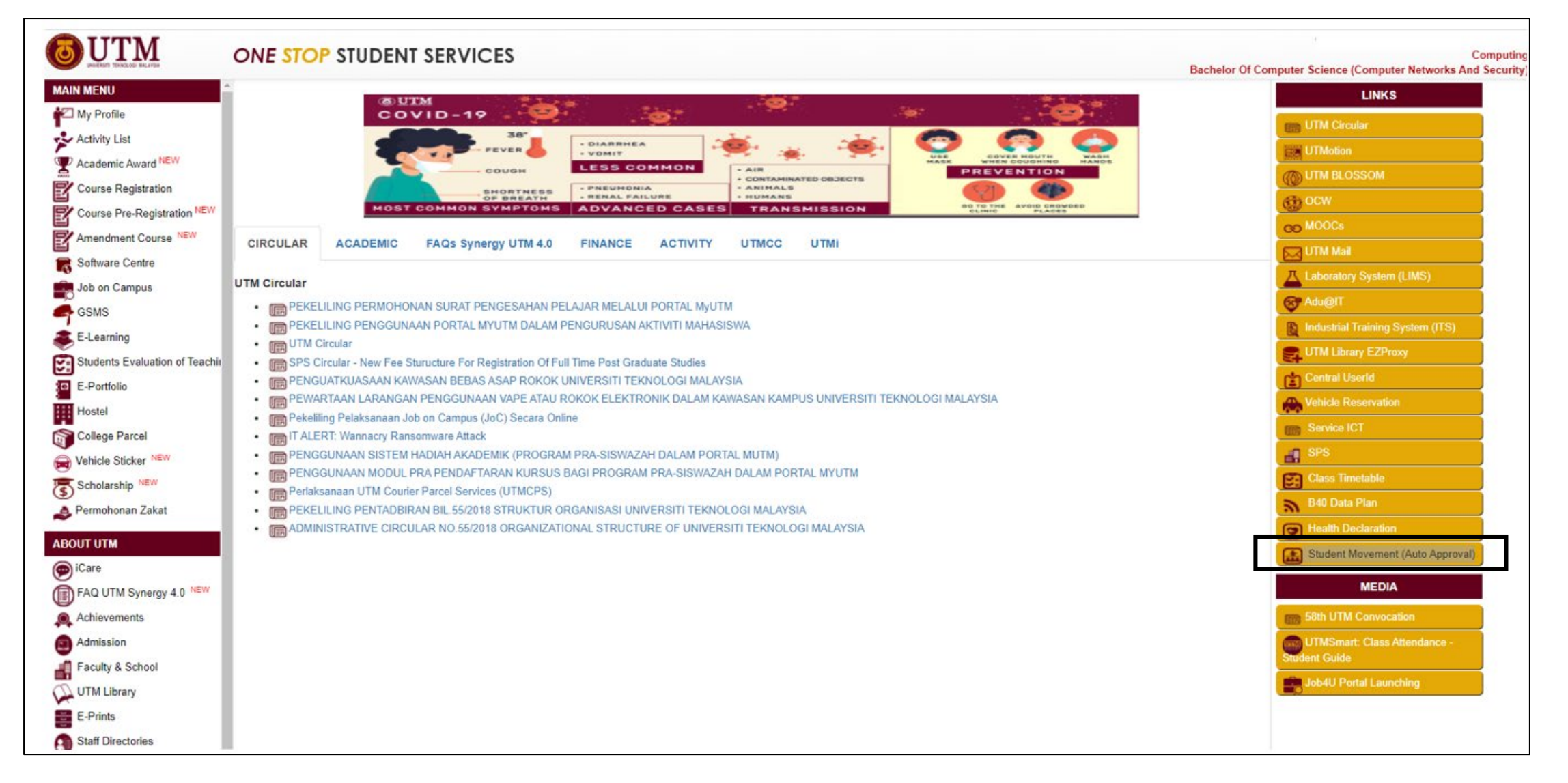

#### 8. Click **Student Movement** tab.

9. Choose the approval letter to print.

| <b>OUTM</b>      | Academic                  |                       |                                                 |                                                                                                    |                        |                                    |                                     |                                                                           |                                              |                                       |
|------------------|---------------------------|-----------------------|-------------------------------------------------|----------------------------------------------------------------------------------------------------|------------------------|------------------------------------|-------------------------------------|---------------------------------------------------------------------------|----------------------------------------------|---------------------------------------|
| *                | Student Info              | Activity              | Award                                           | User Manual                                                                                                    |                        |                                    |                                     |                                                                           |                                              |                                       |
|                  |                           |                       | XXX<br>Bache<br>Chem<br>Matric<br>Seme<br>AA: X | XXXX XXX XXXXX<br>lor Of Engineering (Chemical<br>ical & Energy Engineering<br>: No.: B18XXXXXX<br>:ter/Norm: 6 / 8<br>XXXXX XXX XXXXX | - Bioprocess)          |                                    | Type of S<br>E-mail: ×<br>Phone: 0  | <b>tudy:</b> Taught Course (Full Ti<br>xxxxx@graduate.utm.my<br>12-345679 | me)<br>Y                                     |                                       |
| Stude            | nt Movement               |                       |                                                 |                                                                                                    |                        |                                    |                                     |                                                                           |                                              |                                       |
| 1. UTM JE        | e<br>- GOING BACK HOME-T  | amat Pengajian        |                                                 |                                                                                                    | HARIAN                 | 18/07/2021                         | 18/07/2021                          | APPROVED                                                                  | Approval Letter (BM)                         | Approval Letter (ENG)                 |
| Note : This reco | rd is automatically appro | ved by the university | For more informa                                | ion please call 011-18687022 (Sun -Thu                                                                                                 | ) or email hep@utr     | n my II email hen@utm my           | ll tohen@utm mv                     |                                                                           |                                              | 1                                     |
|                  |                           |                       |                                                 |                                                                                                    |                        | ,,                                 |                                     |                                                                           |                                              |                                       |
|                  |                           |                       |                                                 |                                                                                                    |                        |                                    |                                     |                                                                           |                                              |                                       |
|                  |                           |                       |                                                 |                                                                                                    |                        |                                    | © 2018 Università Teknologi Males   | nis - All Pinkt Research 78008366                                         |                                              |                                       |
|                  |                           |                       |                                                 | Disclaimer : UTM Academ                                                                                                    | ic Management System u | ises accurate and up-to-date infom | nation from AIMS, GSMS and HRFin. C | entre for Information and Communication Tech                              | nology (CICT) shall not be liable for any li | oss or damage contained in the system |
|                  |                           |                       |                                                 |                                                                                                    |                        |                                    |                                     |                                                                           |                                              |                                       |

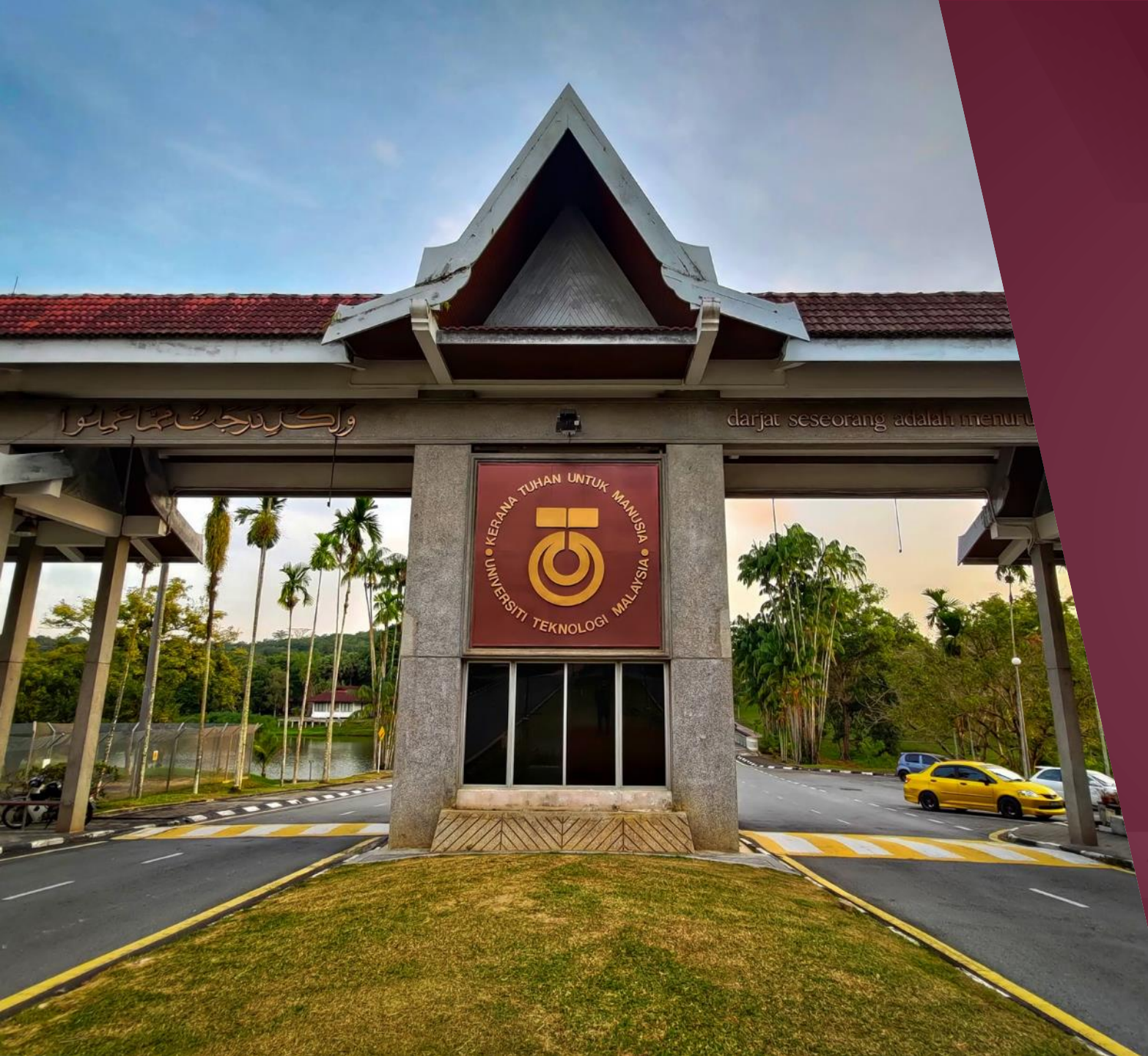

## THANK YOU

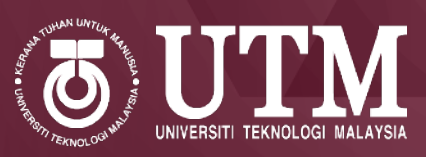

In the Name of God for Mankind www.utm.my

**f O y in D** Department of Deputy Vice Chancellor (Student Affairs) tphep@utm.my 011-18687022 3 October 2021